# SOLARIS

# **User manual**

- Instrukcja obsługi
- Manual de usuario
- **Manuel d'utilisation**
- Gebruikershandleiding
  - Benutzerhandbuch
    - Manuale utente

| Rozdział 1. Zaczynamy                  | 3  |
|----------------------------------------|----|
| Sterowanie urządzeniem                 | 3  |
| Klawiatura                             | 6  |
| WiFi                                   | 7  |
| Ustawienia Twojego czytnika inkBOOK    | 9  |
| Rozdział 2. Nawigacja                  | 12 |
| Ekran Główny                           | 12 |
| Pierwszy ekran                         | 12 |
| Drugi ekran                            | 13 |
| Trzeci ekran                           | 13 |
| Rozdział 3. Zarządzanie książkami      | 14 |
| Biblioteka                             | 14 |
| Sortowanie                             | 14 |
| Filtrowanie                            | 15 |
| Wyszukiwanie                           | 15 |
| Ekran szczegółów książki               | 15 |
| Kolekcje                               | 16 |
| Ulubione książki                       | 16 |
| Usuwanie książek z Biblioteki          | 16 |
| Rozdział 4. Czytanie                   | 17 |
| Dostosowywanie wyświetlania tekstu     | 17 |
| Komiksy                                | 17 |
| Audiobooki                             | 17 |
| Czytanie                               | 17 |
| Nawigowanie w książkach                | 17 |
| Ustawienia czcionki i układu strony    | 18 |
| Notatki, zaznaczenia i zakładki        | 20 |
| Słowniki                               | 21 |
| Rozdział 5. Pozostałe opcje            | 22 |
| Używanie czytnika inkBOOK z komputerem | 22 |
| Instalowanie aplikacji z "inkPLUS"     | 22 |

# Rozdział 1. Zaczynamy

Ten krótki przewodnik pomoże Ci zrozumieć najważniejsze funkcje Twojego nowego czytnika inkBOOK. Niektóre z nich mogą być niedostępne w zależności od Twojego kraju zamieszkania, lokalizacji lub modelu czytnika.

Odwiedź www.inkbook.eu/support, aby uzyskać więcej informacji na temat konkretnych funkcji lub zadaj nam pytanie na <u>help@inkbook.eu</u>.

## Pierwsze włączenie i konfiguracja

Zalecamy, by przed rozpoczęciem korzystania z czytnika inkBOOK podłączyć go do źródła zasilania — maksymalnie 5V 3A (5W - 15W USB) lub do komputera. Gotowe? Wspaniale, możemy iść dalej.

Konfiguracja urządzenia inkBOOK wymaga wykonania kilku prostych i łatwych kroków:

- 1. Podłącz urządzenie do ładowarki i włącz czytnik inkBOOK.
- 2. Wybierz język i postępuj zgodnie z poleceniami wyświetlanymi na ekranie.
- 3. Połącz się z siecią bezprzewodową i wprowadź hasło WiFi.
- Twój inkBOOK wyświetli teraz monit dotyczący aktualizacji oprogramowania. Upewnij się, że czytnik nadal jest podłączony kablem do źródła zasilania i zaakceptuj aktualizację. Może to potrwać chwilę.
   WAŻNE: jeśli informacja o dostępnej aktualizacji nie wyświetliła się na ekranie, oznacza to, że Twój inkBOOK ma już najnowsze oprogramowanie!
- 5. Teraz wystarczy poczekać na ponowne uruchomienie czytnika. Jeszcze chwila i będziesz gotowy, aby wejść do świata setek tysięcy wspaniałych opowieści!

**WAŻNE!** Aby Twoje e-booki były widoczne w BIBLIOTECE, MUSISZ JE ZAPISAĆ W FOLDERZE "BOOKS" LUB WYSŁAĆ PRZEZ SEND2inkBOOK.

Jeśli masz je w swoim folderze, przenieś ten folder do katalogu "Books", w przeciwnym razie nie będą widoczne w Bibliotece.

## Sterowanie urządzeniem

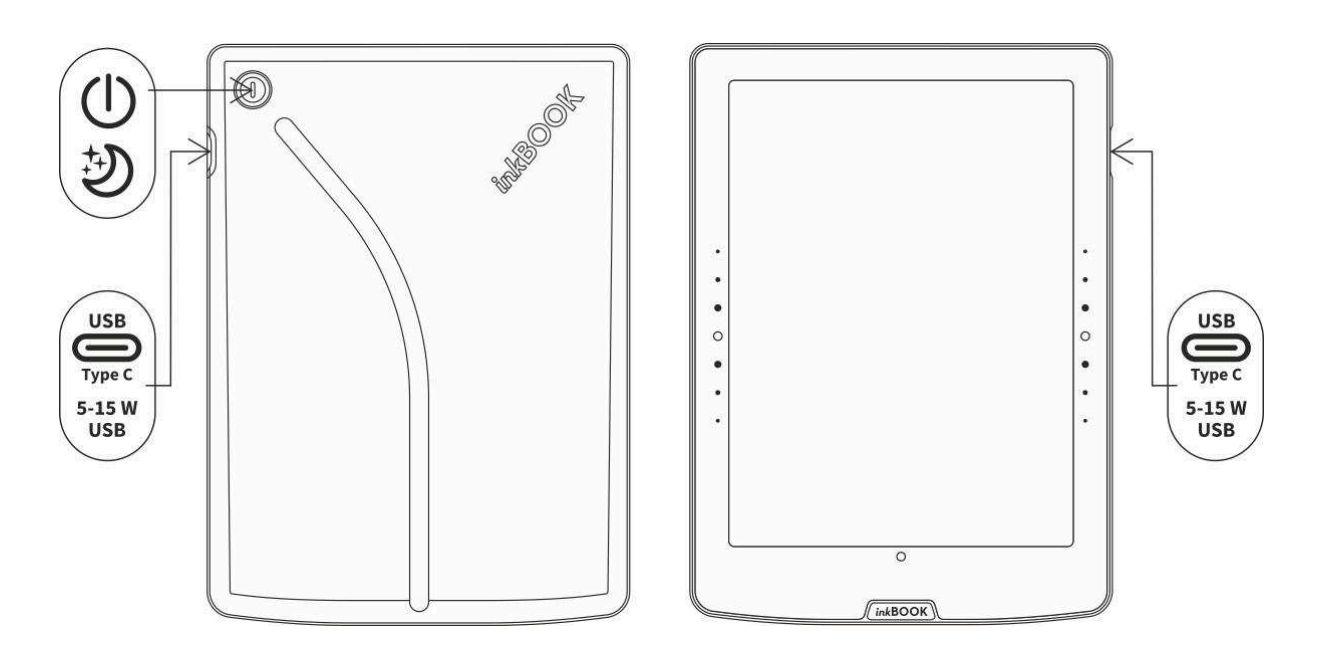

**Włączanie:** Aby włączyć czytnik inkBOOK, naciśnij przycisk zasilania z tyłu urządzenia i przytrzymaj go przez 2 sekundy.

**Wyłączanie:** Aby wyłączyć czytnik inkBOOK, naciśnij i przytrzymaj przycisk zasilania przez 5 sekund, aż pojawi się komunikat "Wyłączanie".

**Zmiana stron**: Aby zmienić stronę w książce, naciśnij przycisk po prawej lub po lewej stronie urządzenia, odpowiadający komendzie "Następna strona" lub "Poprzednia strona".

**Tryb uśpienia:** Twój inkBOOK automatycznie przejdzie w tryb uśpienia po kilku minutach bezczynności. Statyczny wygaszacz ekranu nie zużywa baterii. Naciskając przycisk zasilania przez 1 sekundę, wywołujesz okno dialogowe, w którym możesz uśpić urządzenie lub wykonać zrzut ekranu.

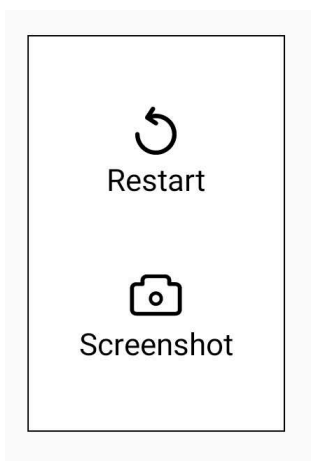

**Ładowanie Twojego czytnika inkBOOK:** Podłącz jeden koniec dołączonego kabla do portu zasilania USB, a drugi koniec do ładowarki USB. Używaj ładowarek maksymalnie 5V 3A (5W - 15W USB).

Podłączanie czytnika inkBOOK do komputera: Aby podłączyć czytnik inkBOOK do komputera i następnie przesłać pliki, możesz użyć kabla USB znajdującego się w pudełku. Po podłączeniu wejdź w Ustawienia -> Ustawienia USB -> USB -> wybierz "Przesyłanie plików".

#### Odświeżanie/miganie ekranu. Jak działa technologia wyświetlania inkBOOK?

Twój inkBOOK wykorzystuje technologię wyświetlania o wysokiej rozdzielczości zwaną papierem elektronicznym, produkowaną przez E Ink Corporation. Wyświetlacz jest odblaskowy, co oznacza, że można go wyraźnie przeczytać nawet w jasnym świetle słonecznym.

Papier elektroniczny wykorzystuje atrament tak jak książki i gazety, ale wyświetla cząsteczki atramentu elektronicznie za pomocą prądu elektrycznego. Czasami ekran może sprawiać wrażenie migania, szczególnie podczas korzystania z aplikacji. Jest to część procesu ODŚWIEŻANIA wyświetlacza czytnika e-booków.

Domyślnie inkBOOK oferuje szybkie, płynne przewracanie stron, minimalizując liczbę odświeżeń (miga cały ekran). Aplikacje dostarczane z oprogramowaniem inkBOOK są specjalnie modyfikowane, aby w pełni wykorzystać technologię atramentu elektronicznego.

Jednak możliwe jest, że podczas korzystania z innych aplikacji Android firm trzecich (w tym tych z inkPLUS lub pobranych z Internetu), czytnik e-booków może migać częściej, a obraz może nie być wyświetlany prawidłowo — na ekranie mogą pozostać dziwne artefakty. Aby je

na pasku narzędzi na usunąć, wykonaj pełną akcję odświeżania, dotykając przycisku

Wskaźniki stanu: Podobnie jak większość urządzeń z systemem Android, inkBOOK wykorzystuje pasek stanu w górnej części ekranu, aby informować Cię o bieżącym stanie i wydarzeniach.

Mogą pojawić się następujące wskaźniki stanu:

górze ekranu.

| Ikona        | Opis                                                                                                    |
|--------------|----------------------------------------------------------------------------------------------------|
| $\leftarrow$ | Pojedyncze dotknięcie: powrót do poprzedniego ekranu<br>Długie naciśnięcie (dotknięcie i przytrzymanie przez ponad 1<br>sekundę): powrót do ekranu głównego.                                                                                                    |
| C            | Wywołuje pełne odświeżenie ekranu.                                                                                                    |
| $\mathbf{Q}$ | Pojedyncze dotknięcie: WŁĄCZ/WYŁĄCZ światło.<br>Długie naciśnięcie (dotknij i przytrzymaj dłużej niż 1 sekundę): pojawią<br>się dodatkowe opcje:<br>- dostosuj jasność światła,<br>- dostosuj temperaturę barwową światła,<br>- przełącz między trybem ciemnym i jasnym. |
| ((·          | Pojedyncze dotknięcie: WŁĄCZ/WYŁĄCZ Wi-Fi.<br>Długie naciśnięcie (dotknij i przytrzymaj dłużej niż 1 sekundę):<br>wyświetl ekran ustawień Wi-Fi<br>UWAGA: włączone Wi-Fi zwiększa zużycie baterii!                                                                       |
| *            | Pojedyncze dotknięcie: WŁĄCZ/WYŁĄCZ Bluetooth.<br>Długie naciśnięcie (dotknij i przytrzymaj dłużej niż 1 sekundę):<br>wyświetl ekran ustawień Bluetooth.                                                                                                    |

|       | Wskaźnik stanu baterii.<br>Wyświetla aktualną ilość energii pozostałej w baterii i informuje, czy<br>bateria jest naładowana. |
|-------|----------------------------------------------------------------------------------------------------|
| 19:53 | Zegar.                                                                                                    |

# Klawiatura

Klawiatura ekranowa pojawi się, gdy będziesz jej potrzebować do wyszukiwania, robienia notatek, przeglądania Internetu, wypełniania formularzy itp.

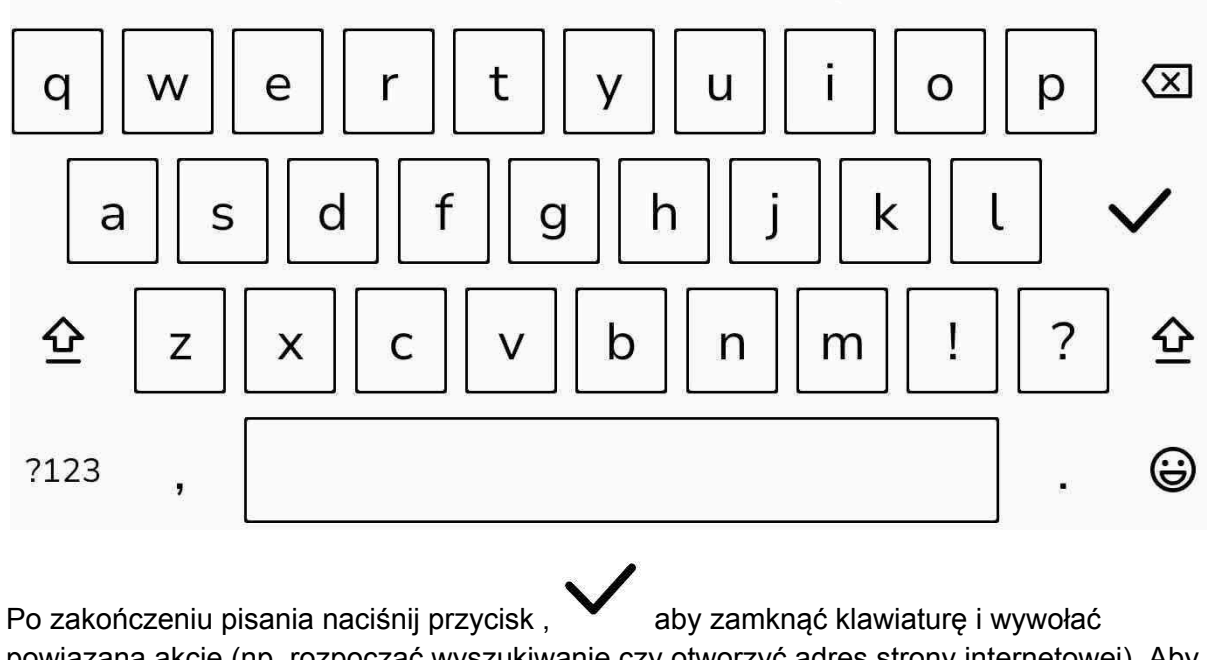

powiązaną akcję (np. rozpocząć wyszukiwanie czy otworzyć adres strony internetowej). Aby zamknąć klawiaturę, naciśnij przycisk powrotu.

Klawisze specjalne dostępne na klawiaturze:

| Ikona | Opis                           |
|-------|--------------------------------|
| ?123  | Otwiera klawiaturę numeryczną. |
|       | Przycisk powrotu.              |

# WiFi

Aby po raz pierwszy skonfigurować połączenie Wi-Fi, wystarczy, że wykonasz tę czynność zgodnie z samouczkiem, który uruchamia się po pierwszym uruchomieniu czytnika inkBOOK.

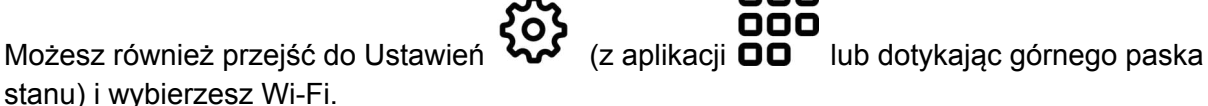

000

Na ekranie wyświetlane są wszystkie dostępne sieci WiFi. Jeżeli tak się nie dzieje, upewnij

sie, że sieć WiFi jest właczona, naciskając przycisk OFF/ON

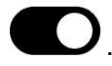

Teraz wybierz i kliknij wybraną nazwę sieci, a następnie wprowadź hasło, aby się połączyć.

| Wi-Fi       Image: marked set works         Available networks         Image: WiFi       Connected         Very_long_network_name       Saved         Image: UPC       Saved         Image: Pree-wi-fi       Image: Connected         Image: NET IO       Image: Connected         Image: NET IO       Image: Connected         Image: UPC       Image: Connected         Image: NET IO       Image: Connected         Image: NET IO       Image: Connected <t< th=""><th><math>\leftarrow</math></th><th>С</th><th>Q</th><th>((r</th><th>*</th><th></th><th>19:23</th></t<>                                                                                                    | $\leftarrow$ | С             | Q          | ((r  | * |   | 19:23     |
|----------------------------------------------------------------------------------------------------|--------------|---------------|------------|------|---|---|-----------|
| Available networks         Image: WiFi Connected         Very_long_network_name         UPC         Free-wi-fi         UPC         NET IO         Image: WiFi Decempendent of the state of the state of the stat | O            | Wi-Fi         |            |      |   | ÷ | ··· •     |
| WIFI     Connected       Very_long_network_name     Saved       UPC     Saved       Free-wi-fi        UPC     UPC       NET IO     Saved       UPC     Saved       UPC     Saved       NET IO     Saved       NET IO     Saved       NET IO     Saved                                                                                                    | Avai         | lable network | cs         |      |   |   |           |
| Very_long_network_name     Saved       VPC     Saved       Free-wi-fi        UPC        NET IO        VPC     Saved       UPC        NET IO        NET IO     Saved       VPC        NET IO        NET IO                                                                                                    | (îr-         | WIFI          |            |      |   | C | Connected |
| Image: Pree-wi-fi     Saved       Image: Pree-wi-fi     Image: Pree-wi-fi       Image: Pree-wi-fi     Image: Pree-wi-fi       Image: Pree-wi-fi     Image: P                                                                                                    | (îr          | Very_long_ne  | twork_name |      |   |   | Saved     |
| <ul> <li>Free-wi-fi</li> <li>UPC</li> <li>NET IO</li> <li>BRTK 7885-349</li> <li>Saved</li> <li>UPC</li> <li>NET IO</li> </ul>                                                                                                    | ((:-         | UPC           |            |      |   |   | Saved     |
| <ul> <li>UPC</li> <li>NET IO</li> <li>BRTK 7885-349</li> <li>Saved</li> <li>UPC</li> <li>NET IO</li> <li>NET IO</li> </ul>                                                                                                    | ŝ            | Free-wi-fi    |            |      |   |   |           |
| RET IO           BRTK 7885-349         Saved           UPC           RET IO                                                                                                    | Ŷ            | UPC           |            |      |   |   |           |
| RTK 7885-349         Saved           Image: Saved         Saved           Image: Saved         Saved           Image: Saved         Saved                                                                                                    | <b>?</b>     | NET IO        |            |      |   |   |           |
|                                                                                                    | (((•         | BRTK 7885-3   | 49         |      |   |   | Saved     |
| RET IO                                                                                                    | (î:          | UPC           |            |      |   |   |           |
|                                                                                                    | (î•          | NET IO        |            |      |   |   |           |
|                                                                                                    |              |               |            |      |   |   |           |
| Back                                                                                                    |              |               |            | Back |   |   |           |

Jeśli żądana sieć nie jest widoczna, spróbuj nacisnąć przycisk odświeżania igodotkilka razv.

Przycisk ••• zapewnia dostęp do zaawansowanych ustawień Wi-Fi:

- Dodaj sieć łączy się z zamkniętymi sieciami SSID, umożliwiając ręczne wprowadzenie nazwy sieci.
- Preferencje Wi-Fi umożliwia skonfigurowanie większej liczby opcji.
- Zapisane sieci wyświetla listę zapisanych sieci. •

Powiadomienie o sieci publicznej: Wiele publicznych sieci Wi-Fi wymaga dodatkowej zgody i akceptacji warunków za pośrednictwem przeglądarki internetowej. W przypadku, gdy jest to wymagane, zostanie wyświetlone powiadomienie. Kliknij Powiadomienie dotyczące połączenia Wi-Fi, aby przejść na stronę docelową dostawcy i uzyskać dostęp do sieci.

W niektórych przypadkach nie można uzyskać takiego upoważnienia — np. specjalne funkcje JavaScript lub usługi GMS. W takim przypadku skontaktuj się z administratorem tej sieci w celu uzyskania pomocy lub skorzystaj z innej sieci WiFi.

# Ustawienia Twojego czytnika inkBOOK

Ustawienia są dostępne po kliknięciu ikony 🔅 .

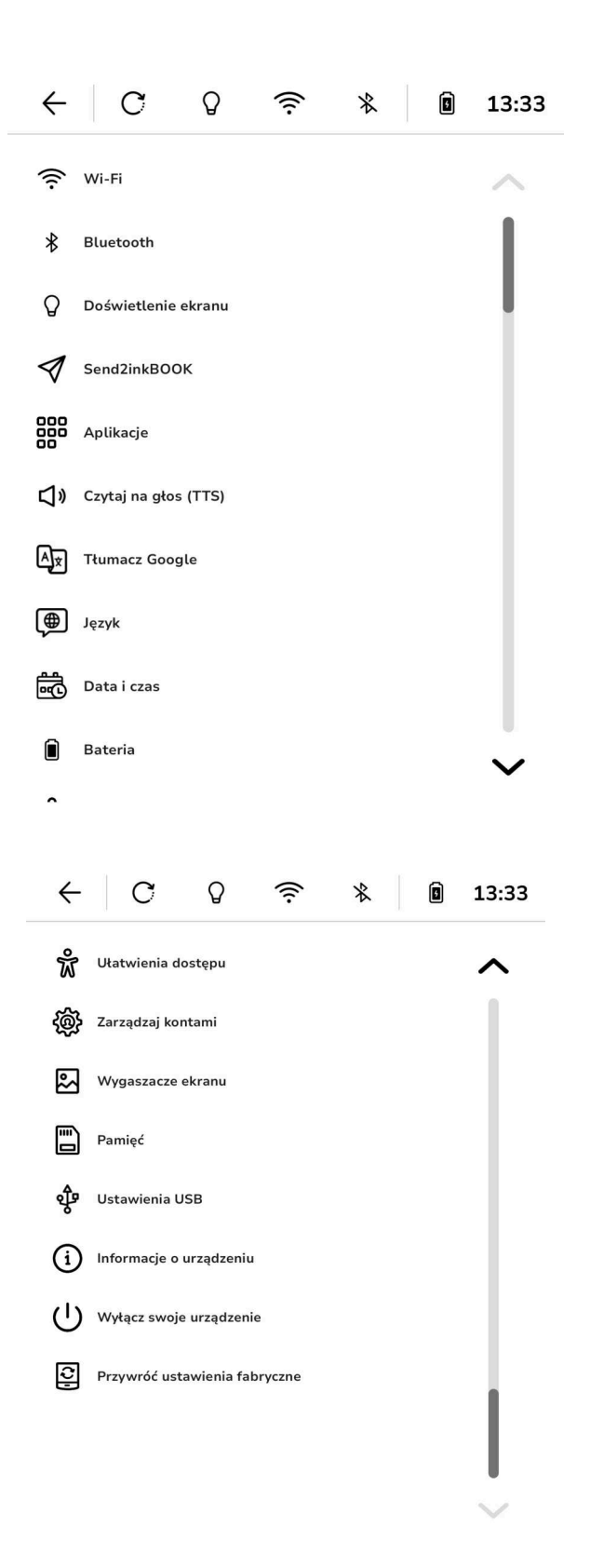

#### WI-FI

Umożliwia włączenie/wyłączenie WiFi i wyświetla jego status.

#### BLUETOOTH

Umożliwia włączenie/wyłączenie Bluetooth i połączenie ze słuchawkami lub głośnikami obsługującymi Bluetooth.

#### DOŚWIETLENIE EKRANU

Umożliwia dostosowanie ustawień światła i włączenie/wyłączenie trybu ciemnego.

#### Send2inkBOOK

Jeśli chcesz korzystać z szybkiego i łatwego sposobu przesyłania kupionych e-booków prosto na swój czytnik, to narzędzie przypadnie Ci do gustu.

Po zaakceptowaniu warunków użytkowania Twój inkBOOK utworzy dla Ciebie osobisty adres e-mail (podczas tego procesu czytnik musi być połączony z WiFi), na który możesz wysłać e-booka jako załącznik wiadomości.

Adres możesz skopiować ręcznie lub zeskanować kod QR.

Następnie po prostu zsynchronizuj urządzenie, a przesłany e-book będzie czekał na Ciebie na pierwszym ekranie i w bibliotece.

Niektórzy dostawcy treści mają własne usługi "Wyślij pocztą" na swoich stronach internetowych. W takiej sytuacji wystarczy, że w odpowiednie pole wpiszesz swój e-mail Send2inkBOOK.

## Aplikacje

Wyświetla listę zainstalowanych aplikacji i umożliwia zarządzanie nimi.

## Czytaj na głos (TTS)

Tutaj masz dostęp do ustawień funkcji zamiany tekstu na mowę Text To Speech: wybór preferowanego języka i głosu.

#### **Tłumacz Google**

W tej sekcji czekają na Ciebie ustawienia tłumaczeń i pobierania języków offline.

#### Język

Tutaj możesz wybrać język, który chcesz ustawić w systemie.

#### Data i czas

Ustawienie daty i godziny.

#### Bateria

Wyświetla stan baterii i umożliwia ustawienie trybu uśpienia i czasu wyłączenia.

#### Ułatwienia dostępu

Tutaj znajdziesz dostęp do ustawień związanych z interfejsem użytkownika i rozmiarem tekstu dla użytkowników z niepełnosprawnościami.

#### Zarządzaj kontami

Sekcja do tworzenia i zarządzania kontami użytkowników na Twoim urządzeniu.

#### Wygaszacze ekranu

Tutaj możesz ustawić obraz, który ma być wyświetlany, gdy inkBOOK jest w trybie uśpienia.

#### Pamięć

Informacje o dostępnej pamięci urządzenia.

#### **Ustawienia USB**

Tutaj możesz ustawić różne tryby połączenia, gdy inkBOOK jest podłączony do komputera za pomocą kabla USB.

#### Informacje o urządzeniu

To miejsce, w którym możesz sprawdzić informacje o swoim urządzeniu czy o dostępności aktualizacji systemu.

#### Wyłącz swoje urządzenie

Jeśli planujesz nie korzystać z czytnika inkBOOK przez bardzo długi czas, tutaj możesz go wyłączyć.

#### Przywróć ustawienia fabryczne

Miejsce, w którym przywrócisz ustawienia fabryczne czytnika i usuniesz wszystkie dane z urządzenia.

#### WAŻNE: ten krok jest nieodwracalny!

# Rozdział 2. Nawigacja

# Ekran Główny

inkBOOK zapewnia wygodny dostęp do wszystkich zasobów i aplikacji.

Ekran główny to zestaw trzech ekranów pokazanych poniżej. Możesz łatwo poruszać się między nimi za pomocą gestu *swipe*, czyli przesuwania w lewo i/lub w prawo.

#### Pierwszy ekran

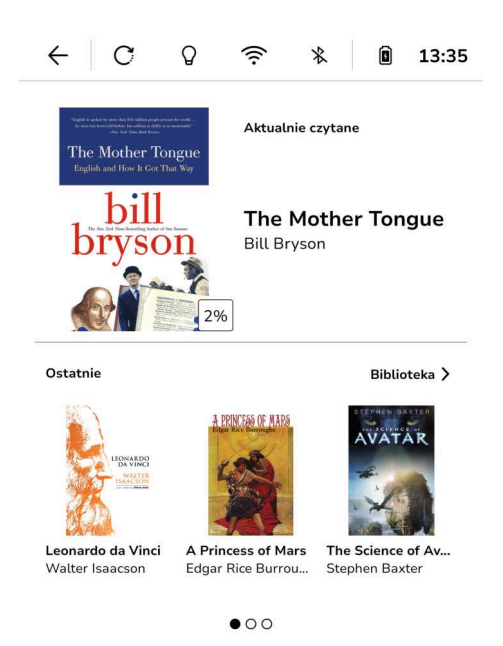

Z tego ekranu masz dostęp do aktualnie przeczytanych książek i trzech ostatnio dodanych pozycji.

Klikając przycisk "Biblioteka", możesz przejść bezpośrednio do swojej Biblioteki.

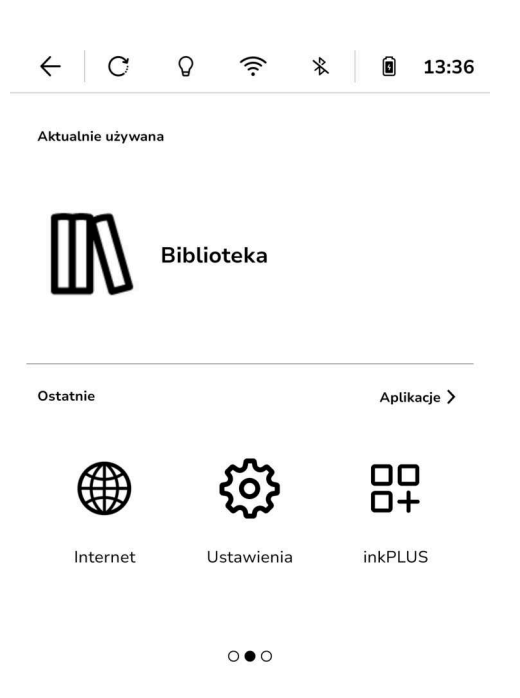

Daje dostęp do ostatnio używanych aplikacji. Klikając przycisk "Aplikacje", możesz otworzyć ekran ze wszystkimi zainstalowanymi programami.

#### $\leftarrow$ С Q ( \* 13:36 Szybki dostęp $\widehat{\ }$ i ₿ Wi-Fi Bluetooth Instrukcja obsługi ŵ Q $\triangleleft$ Doświetlenie ekranu Ułatwienia dostępu Wyślij na inkBOOK'a ঞ্চ ... Internet Ustawienia USB Więcej ustawień 000

Trzeci ekran

Ekran "Szybki dostęp" umożliwia otwarcie często używanych opcji i listy "Ustawień" po kliknięciu przycisku "Więcej ustawień".

# Rozdział 3. Zarządzanie książkami

## Biblioteka

WAŻNE! Aby Twoje e-booki były widoczne w BIBLIOTECE, MUSISZ JE ZAPISAĆ W FOLDERZE "BOOKS" LUB WYSŁAĆ PRZEZ SEND2inkBOOK.

Jeśli masz je w swoim folderze, przenieś ten folder do katalogu "Books", w przeciwnym razie nie będą widoczne w Bibliotece.

Audiobooki będą widoczne w Bibliotece kiedy są spakowane w formacie .zip

Biblioteka to miejsce, w którym pojawią się Twoje książki. Jeśli e-book jest poprawnie wykonany, pokażą się metadane wyświetlające okładki, tytuły, autorów itp.

pozwalają wyświetlać e-booki w preferowany przez Ciebie sposób jako listę lub miniatury okładek.

| ← C (                              | G 🔅                  | *        | ٦     | 13:37    | ← C                              | <b>\$</b>              | (i•                                | *                 | ٩                              | 13:38    |
|------------------------------------|----------------------|----------|-------|----------|----------------------------------|------------------------|------------------------------------|-------------------|--------------------------------|----------|
| Biblioteka                         | ţţ                   | 88       | Ŧ     | Q        | Biblioteka                       |                        | ¢¢                                 |                   | Ŧ                              | Q        |
| Wszystk                            | o Ebooki             | Audioboo | oki I | Kolekcje |                                  | Wszystko               | Ebooki                             | Audiob            | ooki                           | Kolekcje |
| The Mocher Targeter<br>bill Bryson | er Tongue            |          | ¢     | >        |                                  |                        | he GRI<br>JATSB                    | The Mo            | other Tele                     | Ŷ        |
|                                    |                      |          |       | 3%       | 0100000                          |                        | -                                  | br                | yson                           |          |
| Leonardo<br>Walter Isaacso         | da Vinci             |          | Ç     | ····     | ♡ 0%                             | ·· 🛇                   | 1% •••                             | $\heartsuit$      | 3%                             | Â        |
|                                    |                      |          |       | 0%       | Pride and Pre<br>Jane Austen     | <b>j The</b><br>F. Sco | <b>Great Gat</b><br>ott Fitzgerald | The M<br>Bill Bry | other To.<br>rson              |          |
| A Princese<br>Edgar Rice Bu        | s of Mars<br>rroughs |          | Ç     | )        |                                  | Edgar                  | Rice Burroug                       | AV                |                                |          |
|                                    |                      |          |       | 1%       |                                  | DO<br>NCI              | ×.                                 | -                 |                                |          |
| AVATAR The Scien<br>Stephen Baxte  | ce of Avatar         |          | Ç     | )        | ♡ 0% •                           | 🗢                      | 1% •••                             | $\heartsuit$      | 6%                             |          |
| - <b>(</b>                         |                      |          |       | 6%       | Leonardo da V<br>Walter Isaacsor | V A Pr<br>n Edga       | incess of<br>r Rice Burro          | The So<br>Stephe  | r <b>ience of.</b><br>n Baxter |          |

#### Sortowanie

W celu posortowania Twoich książek kliknij – i wybierz preferowany sposób sortowania.

| Ostatnie | $\checkmark$ |
|----------|--------------|
| Autor    |              |
| Tytuł    |              |
| <br>Data |              |

#### Filtrowanie

Podczas zarządzania dużymi zbiorami, filtry mogą być przydatne, by uzyskać dokładniejsze

wyniki. Aby zastosować filtrowanie, naciśnij symbol

| Wszystkie (6)         | $\checkmark$ |
|-----------------------|--------------|
| Przeczytane (0)       |              |
| W trakcie (6)         |              |
| Nieprzeczytane<br>(6) |              |
| Ulubione (0)          |              |

## Wyszukiwanie

Jeśli nie możesz szybko znaleźć dodanej przez Ciebie książki, możesz jej poszukać, klikając na ikonę lupy Q.

#### Ekran szczegółów książki

Jak widać na powyższym obrazku, gdy książki są wyświetlane jako paski, można uzyskać wiele informacji. Po okładce inkBOOK wyświetli tytuł, autora i postęp czytania.

Symbol serca pokazuje, czy książka została zaznaczona jako Twoja ulubiona, z kolei trzy

kropki dają Ci dostęp do szczegółów książki i zarządzania danym tytułem.

| <b>(</b> )   | Szczegóły                  |
|--------------|----------------------------|
| 004          | Dodaj do<br>kolekcji       |
| $\heartsuit$ | Dodaj do<br>ulubionych     |
| $\odot$      | Oznacz jako<br>przeczytane |
| Ō            | Usuń                       |

Wszystkie informacje podane przez wydawcę, a także Twoje ustawienia dotyczące książki będą dostępne na poniższym ekranie.

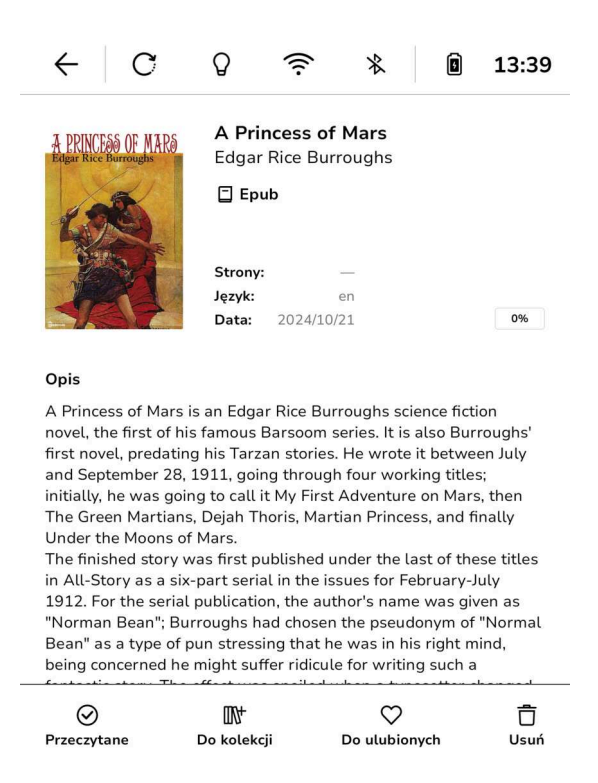

#### Kolekcje

To lista, w której grupujesz e-booki według własnego uznania. Możesz dodać lub usunąć swoją książkę z danej kolekcji.

Możesz także stworzyć nową kolekcję i nazwać ją jak tylko chcesz, klikając zakładkę "Kolekcje", a następnie "Dodaj do kolekcji".

#### Ulubione książki

Teraz możesz dodać lub usunąć książkę z listy ulubionych, klikając ikonę igvarpi.

Usuwanie książek z Biblioteki

Klikając ikonę 🗇 usuniesz wyświetlony e-book ze swojej biblioteki, kolekcji i czytnika inkBOOK. Pamiętaj: tej czynności nie można cofnąć.

# Rozdział 4. Czytanie

## Dostosowywanie wyświetlania tekstu

## Komiksy

System operacyjny Android pozwala na instalację aplikacji, których możesz użyć do czytania komiksów. Pamiętaj: przyciski nie będą działać w takich aplikacjach.

# Audiobooki

Dostęp do wszystkich audiobooków uzyskasz, klikając zakładkę "Audiobooki" w Bibliotece.

# Czytanie

Na swoim czytniku inkBOOK możesz czytać e-booki w wielu formatach. Aby czytać, po prostu kliknij ikonę okładki książki na ekranie głównym lub w bibliotece.

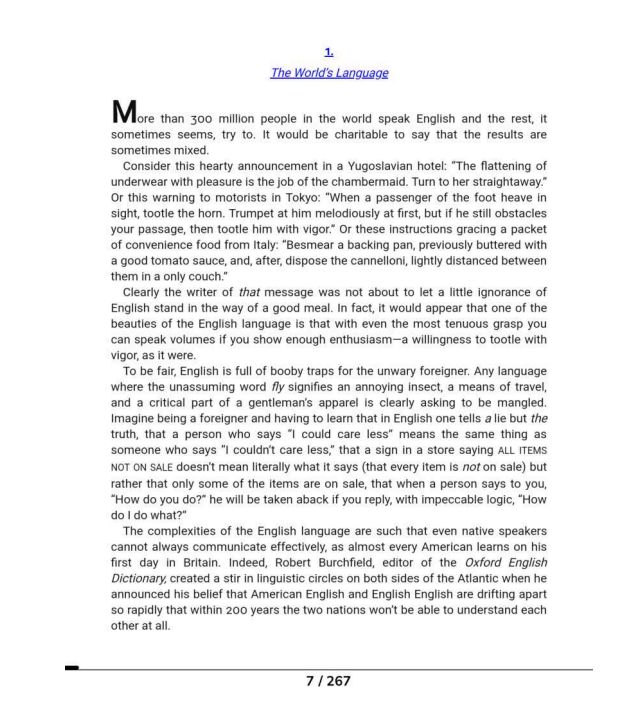

Teraz możesz cieszyć się tym, do czego stworzono inkBOOK — magicznym światem opowieści ukrytych w książkach.

# Nawigowanie w książkach

Naciśnij prawy lub lewy dolny przycisk, aby przewrócić stronę do przodu (możesz również stuknąć po prawej stronie ekranu).

Naciśnij prawy lub lewy górny przycisk, aby przewrócić stronę do tyłu (możesz również stuknąć po lewej stronie ekranu).

Możesz powiększyć lub zmniejszyć rozmiar czcionki, używając dwóch palców na stronie e-booka. Stuknij w środek ekranu, aby uzyskać dostęp do opcji czytania.

## Ustawienia czcionki i układu strony

Skonfiguruj swoje preferencje czytania na czytniku inkBOOK. Aby uzyskać dostęp do tych opcji, po prostu dotknij środka ekranu.

Teraz możesz wybierać spośród czterech różnych funkcji w zakładkach na dole ekranu.

Pierwsza z nich umożliwia włączenie/wyłączenie paska postępu i przejście do wybranej strony książki.

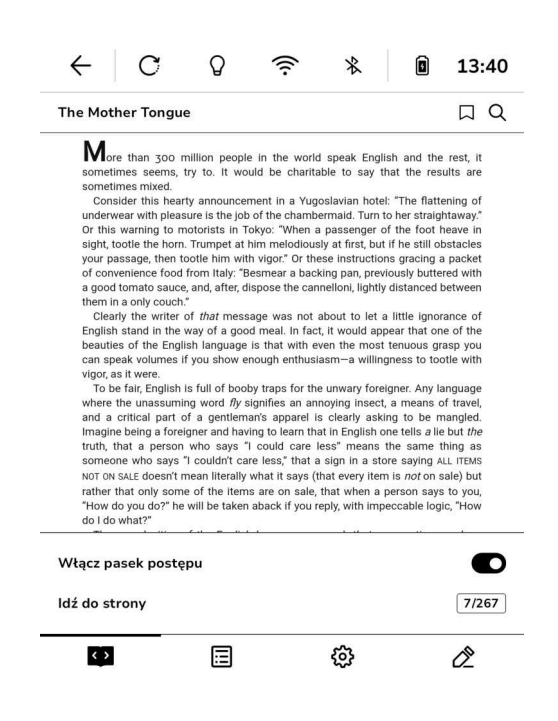

Druga zakładka przenosi Cię bezpośrednio do spisu treści e-booka i pozwala Ci szybko przejść do wybranego rozdziału. Oczywiście zadziała to tylko wtedy, gdy otwarty e-book ma spis treści i hiperłącza do rozdziałów — po szczegóły skontaktuj się z wydawcą.

| ← C Q ? *                   | <b>12:37</b> |
|-----------------------------|--------------|
| The Mother Tongue           | ДQ           |
| Dedication                  | ~            |
| Contents                    |              |
| Acknowledgments             |              |
| 1. The World's Language     |              |
| 2. The Dawn of Language     |              |
| 3. Global Language          |              |
| 4. The First Thousand Years |              |
| 5. Where Words Come From    |              |
| 6. Pronunciation            |              |
| 7. Varieties of English     |              |
| 8. Spelling                 |              |
| 9. Good English and Bad     | ~            |
| <u>ب</u>                    | Ô            |

Trzecia zakładka pozwala na zabawę czcionkami i układami stron. Niektóre formaty mogą nie mieć włączonych wszystkich opcji. Zobacz możliwe ustawienia w zależności od formatu e-booka, który czytasz.

| ← C Q ? % D 13:40                                                                                                    |                                                                                                    | <b>1</b> 4:47                                                                                                    | < C Q                                                                                                    | 14:47                                                                                                    |
|----------------------------------------------------------------------------------------------------|----------------------------------------------------------------------------------------------------|----------------------------------------------------------------------------------------------------|----------------------------------------------------------------------------------------------------|----------------------------------------------------------------------------------------------------|
| The Mother Tongue                                                                                                    | The Mother Tongue                                                                                                    | ΠQ                                                                                                    | The Mother Tongue                                                                                                    |                                                                                                    |
| More than 2000 million people in the world speak. English and the rest it as the intermetion see events to 1. Would be characterize to say that the result say. Both the result is a say that the result is a say that the re | More than 300 million people in the world speak Eng<br>sometimes mixed.<br>Donaider this heary announcement in a Yugosiavian but<br>noteware with pleasare is the job of the characterianal. Turn<br>sight, tookte the horn. Turnget at him metodotavia of rich, to<br>your passage, then toote him with vigori' or these instructs<br>of convenience food from tay. "Besmear a backing pan, pro-<br>g ogot monts sauce, and, after dispose the cannellon, light<br>them in a only ocurh."<br>The write of that message was not about to let<br>English studie in the way of a good meal. In first, it would go<br>and speak volumes if you above enough enthulasam- a will<br>orgot, at it were.<br>To be far English is full of booly traps for the unwary for<br>and a ortical part of a gentermar's saparel is clearly as<br>imagine being a foreigner and having to learm that in English<br>truth, that, a person who asays 1 could care lear means | ish and the rest, it<br>has the results are<br>6. The flattening of<br>to her staghtway?<br>I have a stage of the stage<br>of the stage have and<br>the stage have and<br>if he still obstacles<br>in gracing a packet<br>iously buttered with<br>distanced between<br>a little ignorance of<br>heart that one of the<br>other and the stage of the<br>igner. Any language<br>, a means of travel,<br>ing to be mangled.<br>The same thing as | More than 300 million per<br>sometimes seems, try to its<br>sometimes more.<br>Understand the hears that an evolu-<br>tion of the warming to motorists<br>again, toolte hem, Tomaya<br>of convertient hemore. Turnaya<br>a good tomato sauce, and, afte<br>the warm of a the more of the finglish nagain<br>can see a volumes if you and<br>Depute a some volume of the finglish nagain<br>can see a volumes if you and<br>Carcinona With a war of a<br>beauties of the finglish nagain<br>the some volume of the some of the some<br>based to the finglish nagain<br>the some of the some of the some of the<br>beauties of the finglish nagain<br>the some of the some of the some of the<br>beauties of the finglish nagain<br>the some of the some of the some of the<br>beauties of the some of the some of the<br>beauties of the some of the some of the<br>beauties of the some of the some of the<br>beauties of the some of the some of the<br>beauties of the some of the some of the<br>beauties of the some of the some of the<br>beauties of the some of the some of the<br>beauties of the some of the some of the<br>beauties of the some of the some of the<br>some of the some of the some of the some of the<br>some of the some of the some of the some of the<br>some of the some of the some of the some of the<br>some of the some of the some of the some of the<br>some of the some of the some of the some of the<br>some of the some of the some of the some of the<br>some of the some of the some of the some of the<br>some of the some of the some of the some of the<br>some of the some of the some of the some of the some of the<br>some of the some of the some of the some of the some of the<br>some of the some of the some of the some of the some of the<br>some of the some of the some of the some of the some of the<br>some of the some of the some of the some of the some of the<br>some of the some of the some of the some of the some of the some of the<br>some of the some of the some of the some of the some of the<br>some of the some of the some of the some of the some of the some of the<br>some of the some of the some of the some of the some of the some of the some of the some of the some of the some | where the world speak English and the result are<br>would be charitable to say that the results are<br>nearest in a Yugoalavian botte. The flattening of<br>the other standard function for stranghowy,<br>the other stranghowy of the too the serve<br>with vigor. Of these instructions gracing a packet<br>with vigor. Of these instructions gracing a packet<br>of the other stranghowy of the too the serve<br>in taken with out too the at the instructions<br>pool means. In fact, it would appear that one of the<br>good means. In fact, it would appear that one of the<br>good means. In fact, it would appear that one of the<br>server when the most teneous graps put<br>to mouth entruliations and any of the server<br>means. The server stranghow of the server<br>means and the server stranghow of the server<br>means. The server stranghow of the server<br>means and the server stranghow of the<br>server stranghow of the server<br>means and the server stranghow of the<br>server stranghow of the server<br>means and the server stranghow of the<br>server stranghow of the server stranghow of the<br>server stranghow of the server stranghow of the server stranghow of the<br>server stranghow of the server stranghow of the server stranghow of the<br>server stranghow of the server stranghow of the server stranghow of the<br>server stranghow of the server stranghow |
| Aa Aa Aa ···                                                                                                    | Czcionka Układ <u>Więcej</u>                                                                                                    | 🜑 Domyślne                                                                                                    | Marginesy                                                                                                    | = = =                                                                                                    |
| Roboto Lato Poppins Lora                                                                                                    | Układ ekranu                                                                                                    |                                                                                                    | Interlinia                                                                                                    | $=$ $\equiv$ $\equiv$                                                                                                    |
| Rozmiar liter                                                                                                    | Język                                                                                                    | Domyślne 🗸                                                                                                    | Odstęp liter                                                                                                    |                                                                                                    |
| Aa O Aa                                                                                                    | Głos                                                                                                    | Domyślne 🗸                                                                                                    | Odstęp słów                                                                                                    |                                                                                                    |
| I I I I I I I I I I I I I I I I I I I                                                                                                    | <u>د</u> ک 🗉 ک                                                                                                    | Ċ                                                                                                    | <u>ت</u> ه ق                                                                                                    | <b>O</b>                                                                                                    |

Rozmiar i styl czcionki można łatwo wybrać w pierwszej zakładce "Czcionka".

Zakładka "Układ" umożliwia ustawienie wyrównania, marginesów, interlinii, odstępów między literami czy odstępów między wyrazami.

Karta "Więcej" to ustawienie orientacji ekranu i funkcji zamiany tekstu na mowę Text To Speech (ale tylko wtedy, gdy silnik TTS jest zainstalowany i wybrany w "Ustawieniach").

# Notatki, zaznaczenia i zakładki

Twój inkBOOK zawsze będzie pamiętał, gdzie ostatnio skończyłeś czytać książkę. Nie musisz już więcej zawracać sobie głowy szukaniem na szybko zakładki. Używany bilet, list od ukochanej osoby czy stary rachunek z restauracji nie będą już potrzebne do zaznaczenia ostatnio przeczytanej strony.

Wszystkie zakładki, wyróżnienia i notatki znajdziesz w czwartej karcie dolnego menu ustawień czytania.

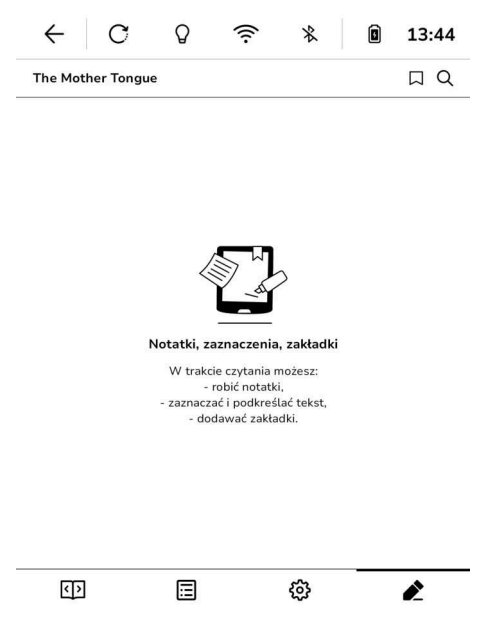

Twórz zakładki po to, by szybko powrócić do konkretnej strony. Jak to zrobić? Nic prostszego!

Kliknij środek ekranu podczas czytania e-booka. Pojawi się menu, a w górnym prawym rogu

w pobliżu tytułu książki znajdziesz ikonę 📙 . Dotknij tego symbolu. Gotowe!

Jeśli chcesz pracować z częścią tekstu, musisz najpierw utworzyć zaznaczenie. Wystarczy dotknąć i przytrzymać interesujący Cię fragment. Teraz możesz dostosować zakres zaznaczenia, przeciągając znaczniki.

To od Ciebie zależy, co chcesz zrobić z tak zaznaczonym tekstem. Pomoże Ci w tym wyświetlany pasek narzędzi.

Or this warning to motorists in Tokyo: "When a passenger of the foot heave in sight, tootle the horn. Trumpet at him melodiously at first, but if he still obstacles your passage, then tootle him with vigor." Or these instructions gracing a packet

of convenience food from Italy: "I a good tomato sauce, and, after, c them in a only couch."

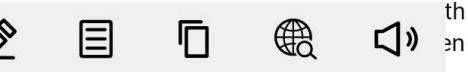

Clearly the writer of *that* message was not about to let a little ignorance of English stand in the way a good mathematical. In fact, it would appear that one of the beauties of the English language is that with even the most tenuous grasp you can speak volumes if you show enough enthusiasm—a willingness to tootle with vigor, as it were.

To be fair, English is full of booby traps for the unwary foreigner. Any language where the unassuming word fly signifies an annoying insect, a means of travel,

#### Możesz:

- 1. Stworzyć notatkę klikając ikonę
- 2. Zapisać zaznaczenie klikając ikonę 🕻
- 3. Symbol **U** do skopiowania zaznaczonego tekstu.
- 4. Wyszukać zaznaczony tekst w Internecie
- 5. Uzyskać dostęp do funkcji zamiany tekstu na mowę TTS **V**, aby móc słuchać czytanego tekstu.

## Słowniki

Dzięki temu, że Twój inkBOOK jest urządzeniem z systemem Android, możesz zainstalować na nim dowolny słownik, ale...

... mamy zalecenie: zainstaluj najpotężniejszy słownik na świecie z inkPlus — Google Translate™ Dictionary.

Ten słownik będzie działał zarówno online, jak i offline, jeśli zdecydujesz się pobrać na czytnik określone języki. Słownik jest również w stanie tłumaczyć nie tylko pojedyncze słowa, ale także całe zdania lub wybrane fragmenty tekstu.

Korzystanie ze słownika jest bardzo proste — wystarczy wybrać słowo lub tekst i dotknąć ikony słownika.

Aby móc tłumaczyć określone języki offline, przejdź do ustawień słownika i zdecyduj, które słowniki pobrać. Jeśli potrzebujesz bardziej zaawansowanych informacji na temat aplikacji i słowników Google Translate™ online i offline, odwiedź witrynę google.com.

# Rozdział 5. Pozostałe opcje

## Używanie czytnika inkBOOK z komputerem

Podłącz czytnik inkBOOK do komputera, aby naładować urządzenie lub przesłać dane. Użyj do tego kabla USB dostarczonego w opakowaniu. Niektóre komputery będą wymagały dodatkowego oprogramowania do przesyłania danych między komputerem a czytnikiem inkBOOK.

Pamiętaj, aby użyć funkcji "Bezpieczne usuwanie urządzenia pamięci masowej" przed odłączeniem.

Pamiętaj również, że ładowanie czytnika inkBOOK przez USB komputera zajmie znacznie więcej czasu niż ładowanie go mocniejszą ładowarką (maks. 3 A).

# Instalowanie aplikacji z "inkPLUS"

Aby ułatwić Ci korzystanie z urządzenia, zainstalowaliśmy na Twoim czytniku inkBOOK zbiór najbardziej pożądanych przez Czytelników aplikacji. Możesz uzyskać do niego dostęp, łącząc się najpierw z WiFi, a następnie wybierając "inkPLUS" z listy aplikacji.

W zakładce "Moje aplikacje" znajdziesz wszystkie zainstalowane na czytniku aplikacje.

"Rekomendowane" wyświetla listę najciekawszych i najbardziej pomocnych aplikacji. Wszystkie pozostałe znajdziesz w sekcji "Pozostałe".

Możesz przewijać aplikacje w każdej sekcji poziomo lub po prostu kliknąć nazwę sekcji i wyświetlić aplikacje w trybie widoku listy.

Ikona 🗘 w ramce aplikacji informuje o dostępnej aktualizacji.

| $\leftarrow$ | С      | Q                   | ((:-  | *                | ۵          | 13:44       |
|--------------|--------|---------------------|-------|------------------|------------|-------------|
| inkPLUS      |        |                     |       |                  |            | Q           |
| Moje aplik   | acje > |                     |       |                  |            |             |
| exoReader    |        | DD<br>D+<br>inkPlus | Laun  | <b>P</b><br>cher | Librar     | J C<br>y Re |
| Rekomend     | owane  | >                   |       |                  |            |             |
| Launcher     |        | Settings            | Legi  | si<br>imi        | 9<br>Empik | Go Sk       |
| Pozostałe    | >      |                     |       |                  |            |             |
| Legimi       |        | <b>S</b><br>auncher | Setti | <b>}</b><br>ngs  | Send2inkE  | 300К Ет     |

# Appendix A Informacja o produkcie

#### Informacje dotyczące bezpieczeństwa i zgodności.

Aby chronić zdrowie ludzi, urządzenie to spełnia progi narażenia ludności na pola elektromagnetyczne zgodnie z zaleceniem Rady 1999/519 / WE.

Niniejszym inkBOOK Europe sp. z o.o. oświadcza, że to urządzenie jest zgodne z zasadniczymi wymaganiami i innymi odpowiednimi postanowieniami Dyrektywy RTTE 1999/5 / WE. Deklaracja zgodności jest dostępna na stronie inkbook.eu

Obowiązujące oznakowanie CE wg informacji na pudełku.

#### Konserwacja czytnika inkBOOK

Zainstaluj wszystkie najnowsze aktualizacje, aby zachować sprawność oprogramowania wewnętrznego inkBOOK. Unikać kontaktu z wodą, piaskiem lub kurzem. Unikaj ekspozycji na słońce lub ciepło.

Możesz wyczyścić obudowę, przecierając ją wilgotną szmatką. Nie używaj środków czyszczących.

#### Serwisowanie czytnika inkBOOK

#### Bezpieczeństwo baterii/akumulatora

Nie modyfikuj, nie demontuj, nie otwieraj, nie miażdż, nie zginaj, nie deformuj, nie przebijaj, nie niszcz ani nie wkładaj ciał obcych do akumulatora. Nie narażaj akumulatora na jakiekolwiek zagrożenia, takie jak woda, ogień, płyny, ciepło lub prąd, nie powoduj zwarcia akumulatora, nie dopuszczaj do kontaktu żadnych przewodzących przedmiotów z zaciskami akumulatora.

Nie naprawiaj, jeśli podejrzewasz uszkodzenie. Nie wymieniać — skonsultuj się z autoryzowanym centrum serwisowym pod adresem inkbook.eu.

Używaj tylko certyfikowanych ładowarek. Moc ładowania powinna wynosić 5V 3A (5W - 15W USB). Należy pamiętać, że użycie niewłaściwej ładowarki może stwarzać ryzyko pożaru, wybuchu, wycieku lub innego zagrożenia. Zużyte baterie i urządzenia należy niezwłocznie zutylizować zgodnie z lokalnymi przepisami.

#### Inne zalecenia bezpieczeństwa

Utylizacja urządzeń elektronicznych i baterii jest regulowana prawem. Postępuj zgodnie z krajowymi, stanowymi lub lokalnymi instrukcjami gminy, przepisami prawa i przepisami lokalnych zarządców. Bądź ECO! Więcej informacji można znaleźć na stronie inkbook.eu lub w dziale obsługi klienta.

#### Specyfikacja produktowa

Najnowsze specyfikacje produktowe można znaleźć na inkbook.eu

#### Warunki prawne

Warunki prawne można znaleźć na inkbook.eu.

#### Gwarancja

Ograniczona gwarancja tego produktu wynosi 12 miesięcy, jeśli jesteś konsumentem. Gwarancja nie obejmuje fizycznych uszkodzeń ekranu, obudowy ani żadnej innej części urządzenia.

Najnowsze warunki gwarancji i instrukcje można znaleźć na stronie inkbook.eu.

#### Prawa autorskie, znaki handlowe i inne uwagi

inkBOOK jest zastrzeżonym znakiem towarowym firmy inkBOOK Europe sp. z o.o.

Wszystkie pozostałe marki, nazwy produktów, nazwy firm, znaki handlowe i znaki usługowe są własnością ich właścicieli.